# 30 Pro-Server EX をサービ スとして起動したい!

| 30.1 | 『Pro-Server EX』をサービスとして起動してみよう! | 30-2 |
|------|---------------------------------|------|
| 30.2 | 制限事項                            | 30-9 |

## 30.1 『Pro-Server EX』をサービスとして起動してみよう!

『Pro-Server EX』は、起動方法として「通常モード」と「サービスモード」の2種類のモードが用意 されています。インストール直後は「通常モード」となっており、通常のアプリケーションと同様 に、Windows ヘログオンして起動します。(通常モードの起動方法については、「3.1 『Pro-Studio EX』 を起動しよう」をご覧ください。)

『Pro-Server EX』を「サービスモード」にすると、Windows が起動した時点で『Pro-Server EX』も起動 するように設定できるため、起動するために Windows にログオンする必要がなくなります。実際にシ ステム運用するときなどに便利な機能です。

- 重要・『Pro-Server EX』をサービスとして起動した場合、「Excel 帳票」アクションや「Excel で報告書を作成」アクションが使用できません。
  - WinGP SDK をお使いの場合は、「サービスモード」は使用できません。
    - Windows Vista で『Pro-Server EX』をサービスとして起動するには、「ユーザーアカウント制御機能」を無効にする必要があります。詳しくは「30.2 制限事項」をご覧ください。
    - 上記以外にも制限事項があります。詳しくは「30.2 制限事項」をご覧ください。

#### 30.1.1 『Pro-Server EX』をサービスモードにするための設定

『Pro-Server EX』を Windows のサービスとして起動(サービスモード)するためには、まず『Pro-Studio EX』を起動して『Pro-Server EX』の動作モードを「サービスモード」に設定する必要がありま す。

1 [設定]メニューから [Pro-Server EX の環境設定]をクリックします。

| 🂱 Pro-Studio EX 🛛 ?.npx                     |                                                                                           |
|---------------------------------------------|-------------------------------------------------------------------------------------------|
| ファイル(E) 編集(E) ツール(I) プログラ<br>スタート ン (国) 参加局 | ラミング補助(P) 設定(3) ヘルプ(1)<br>Pro-Server EXの環境設定(P)<br>ネットワーク設定<br>✓ バルーンヘルプ(B)<br>オプジョン設定(0) |
| 新規にネットワークを構築します。<br>サンプルを選択してください。          | 2Wayネットワークとは                                                                              |

- MEMO
  Windows の[スタート]ボタンから[すべてのプログラム(P)] [Pro-face] [Pro-Server EX] [Pro-Server EX 環境設定]を選択しても、「Pro-Server EX の環境設定」画面を表示することができます。
  - 『Pro-Server EX』を Windows Vista で利用する場合、「環境設定」を実行する前に[ユー ザーアカウント制御]ダイアログが表示されます。ダイアログが表示された場合は[許 可]をクリックしてください。

2 [Pro-Server EX をサービスとして起動する]をチェックします。

| Pro-Server EXの環境設定                                    |
|-------------------------------------------------------|
| IF Pro-Server EXをサービスとして起動する                          |
|                                                       |
| ■ Windowsアロシタンn4、Fro-perver CXO応用的なの                  |
| 🦳 Pro-Server EX起動時、自動でネットワークプロジェクトをロードする              |
| 自動でロードするネットワークプロジェクト                                  |
| C:¥Program Files¥Pro-face¥OPC Server for Pro-Serve 参照 |
|                                                       |
| ✓ タスクトレイ(ZPro-Server EXアイコンを表示する                      |
| □ Pro-Server EXをターミナルサービスもしくは複数のログオンユーザーで利用する         |
| DDEポーリング周期 1000 ms                                    |
| アクションの登録 OK キャンセル                                     |

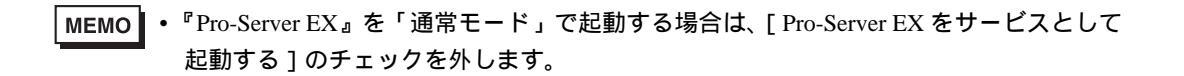

3 [Pro-Server EX をサービスとして起動する] にチェックを入れた場合、制限事項がある旨のダイアロ グが表示されますので、[OK] ボタンをクリックします。

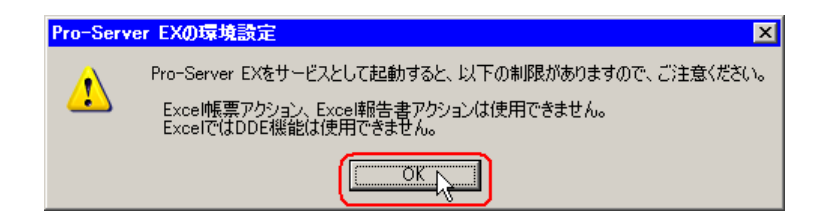

4[OK]ボタンをクリックします。

| Pro-Server EXの環境設定                                    |
|-------------------------------------------------------|
| ✓ Pro-Server EXをサービスとして起動する                           |
| ■ Windowsへログオン時、Pro-Server EXも起動する                    |
| ┌ Pro-Server EX起動時、自動でネットワークプロジェクトをロードする              |
| 自動でロードするネットワークプロジェクト                                  |
| C:¥Program Files¥Pro-face¥OPC Server for Pro-Serve 参照 |
| ☑ タスクトレイ(ZPro-Server EXアイコンを表示する                      |
| □ Pro-Server EXをターミナルサービスもしくは複数のログオンユーザーで利用する         |
| DDEポーリング周期 1000 ms                                    |
|                                                       |
| アクションの登録 OK キャンセル                                     |

『Pro-Server EX』を起動している状態で [Pro-Server EX をサービスとして起動する ] のチェックの状態を変更すると、下記のようなダイアログが表示されます。[はい] ボタンをクリックしてください。

| Pro-Server EXの環境設定 |                                                                                                   |  |
|--------------------|---------------------------------------------------------------------------------------------------|--|
| 1                  | Pro-Server EXの起動モードが変更されました。<br>起動モードを変更するためには、現在起動中のPro-Server EXを終了させる必要があります。<br>終了してもよろしいですか? |  |
|                    |                                                                                                   |  |

| МЕМО | ・『Pro-Server EX』を Windows Vista で利用する場合、 | ダイアログが表示されますので、 |
|------|------------------------------------------|-----------------|
|      | [OK]ボタンをクリックしてください。                      |                 |

5[OK]ボタンをクリックします。

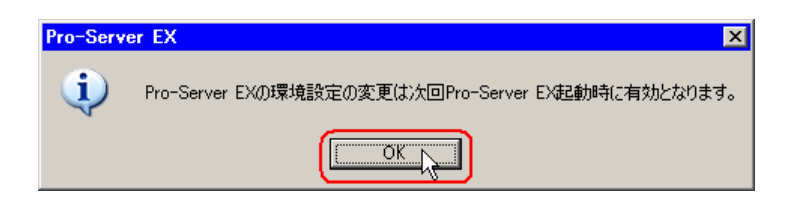

| MEMO | ・ すでに『Pro-Server EX』を起動している場合は、いったん終了し、再度起動してくださ                                                            |
|------|----------------------------------------------------------------------------------------------------|
|      | l I <sub>o</sub>                                                                                            |
|      | <sup>GP</sup> 通常モードの場合:「『Pro-Server EX』の起動について(通常モード)」<br>サービスモードの場合:「30.1.2 「サービスモード」での『Pro-Server EX』の起動と |
|      | 終了」                                                                                                    |

MEMO
 • [Pro-Server EX をサービスとして起動する]にチェックを入れた場合(サービスモード)、Windowsのサービス画面の設定で「Pro-Server EX」の「スタートアップの種類」が「自動」に設定されます。次回パソコンを起動または再起動したときに、『Pro-Server EX』が自動的に起動します。

| 🎭 サービス                          |                                |                                                                          |                     |                |
|---------------------------------|--------------------------------|--------------------------------------------------------------------------|---------------------|----------------|
| ファイル( <u>F</u> ) 操作( <u>A</u> ) | 表示(V) ヘルプ(H)                   |                                                                          |                     |                |
|                                 | 〕□□□                           |                                                                          |                     |                |
| 🎭 サービス (ローカル)                   | 🍇 サービス (ローカル)                  |                                                                          |                     |                |
|                                 | Pro-Server EX                  | 名前 🔺 🔰                                                                   | 説明   状態             |                |
|                                 | <u>サービスの開始</u>                 | Network DDE DSDM                                                         | Dyna<br>ネット 開始      | 無効<br>手動       |
|                                 | 説明:<br>Pro-Server EXのランタイムサービス | Wetwork Provisionin<br>Wetwork Provisionin<br>Wetwork Performance Logs a | 目動<br>名前<br>あらか     | 于蚵<br>手動<br>手動 |
|                                 |                                | Plug and Play<br>Portable Media Seri                                     | ユーザ… 開始<br>Retrie…  | 自動             |
|                                 |                                | Print Spooler                                                            | 2些处 開始<br>Pro-S     | 自動             |
|                                 |                                | QoS RSVP                                                                 | 秘密 開始<br>QoS<br>プログ | 自動<br>手動<br>手動 |
|                                 |                                | Remote Access Co<br>Remote Desktop H                                     | メット<br>リモー          | 手動<br>手動       |
|                                 |                                | Remote Procedure<br>Remote Procedure<br>▲                                | エンド… 開始<br>RPC      | 自動<br>手動 ▼     |
|                                 | \                              |                                                                          |                     |                |

[Pro-Server EX をサービスとして起動する]にチェックを外した場合(通常モード)
 Windowsのサービス画面の設定で「Pro-Server EX」の「スタートアップの種類」が「手動」に設定されます。

#### 30.1.2 「サービスモード」での『Pro-Server EX』の起動と終了

『Pro-Server EX』の起動方法を「サービスモード」にした場合、『Pro-Server EX』はパソコンを起動や 再起動をしたときに自動的に起動されますが、起動方法を変更した直後や手動で『Pro-Server EX』を 終了した場合は、下記の方法で起動してください。

• この作業は、「コンピュータの管理者」または同等の権限を持つユーザー名でログオン 重要 してください。ユーザー権限については、OS のマニュアルをご参照ください。 • 『Pro-Server EX』の起動方法が「通常モード」になっている場合は、この方法では起動 できません。「30.1 『Pro-Server EX』をサービスとして起動してみよう!」をご覧にな り、「サービスモード」に変更してください。

- MEMO・ここで説明する起動方法以外にも、「サービスモード」に設定されていれば、デスクトップの「Pro-Server EX」のアイコンをクリックしたり、Windowsの[スタート]ボタンから「Pro-Server EX」を選択しても起動することができます。
  - また、ここで説明する終了方法以外にも、Windowsの[スタート]ボタンから「Pro-Server EX の終了」を選択しても終了することができます。
- タスクバーの[スタート]ボタンをクリックしたあと、「設定」から「コントロールパネル」(OS に よっては「コントロールパネル」から「パフォーマンスとメンテナンス」)をクリックし、「管理ツー ル」から「サービス」を選択します。

| 物 サービス                          |                    |                         |               |               | _ 🗆 × |
|---------------------------------|--------------------|-------------------------|---------------|---------------|-------|
| ファイル( <u>F</u> ) 操作( <u>A</u> ) | 表示(V) ヘルプ(H)       |                         |               |               |       |
|                                 |                    |                         |               |               |       |
| 🎭 サービス (ローカル)                   | 🍇 サービス (ローカル)      |                         |               |               |       |
|                                 | 項目を選択すると説明が表示されます。 | 名前 △                    | 説明            | 状態            |       |
|                                 |                    | 🆏 Alerter               | 選択            |               | 無効    |
|                                 |                    | 🦓 Application Layer G   | インタ           | 開始            | 手動    |
|                                 |                    | 🆏 Application Manage    | 割り            |               | 手動 🛁  |
|                                 |                    | 🆏 ASP.NET State Ser     | ASP           |               | 手動    |
|                                 |                    | 🍓 Automatic Updates     | Windo         | 開始            | 自動    |
|                                 |                    | 🖏 Background Intellig   | アイド           |               | 手動    |
|                                 |                    | 🖏 ClipBook              | クリップ          |               | 無効    |
|                                 |                    | 🎇 COM+ Event System     | サボー           | 開始            | 手動    |
|                                 |                    | Second System Appl      | コンボ           |               | 手動    |
|                                 |                    | Computer Browser        | 不ツト<br>+日/#   | 8844          | 目朝    |
|                                 |                    | We DOOM Service Deer    | 提供            | 開始            | 自動    |
|                                 |                    | Ma DUCE Client          | DOO<br>112 77 | 「第19日<br>日日カム | 日則    |
|                                 |                    | Sa Distributed Link Tra | 1 /<br>Հահ    | 用助な           | 白動    |
|                                 |                    | Bistributed Transac     | ギータ           | 1#1%0         | 手動    |
|                                 |                    | So DNS Client           | ະທາ           | 围始            | 自動 🖃  |
|                                 | <u> </u>           | •                       |               |               | Þ     |
|                                 | ∖拡張 ⟨標準 /          |                         |               |               |       |
|                                 |                    |                         |               |               |       |

**2**「Pro-Server EX」を右クリックし、メニューから[プロパティ]を選択します。

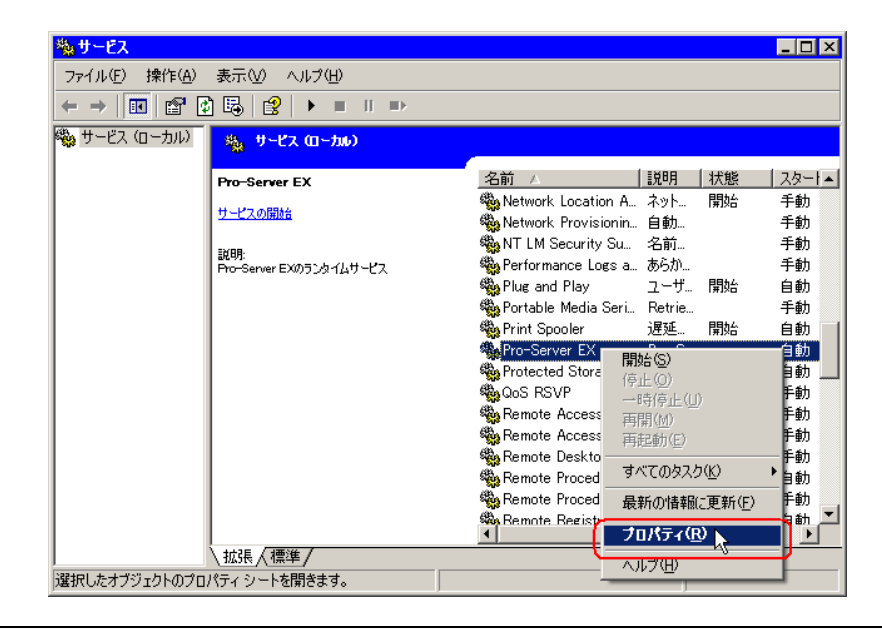

MEMO ・ メニューから [ 開始 ] を選択しても、『Pro-Server EX』を起動することができます。また、[ 停止 ] や [ 再起動 ] を選択すると、『Pro-Server EX』を終了したり再起動することができます。

3[全般]タブの[開始]ボタンをクリックします。

| (ローカル コンピュー                   | 2) Pro-Server EX のプロパティ 🛛 🤶 🗙                      |
|-------------------------------|----------------------------------------------------|
| 全般 ログオン   [                   | 回復   依存関係                                          |
| サービス名:                        | Pro-Server EX                                      |
| 表示名( <u>N</u> ):              | Pro-Server EX                                      |
| [ 見日月( <u>D</u> ):            | Pro-Server EXのランタイムサービス                            |
| 実行ファイルのパス<br>『F:¥Program File | .(H):<br>ss¥Pro-face¥Pro-Server EX¥ProServr.exe″/s |
| スタートアップの<br>種類(E):            | 自動                                                 |
| サービスの状態                       | 停止                                                 |
| 開始(S)                         | 停止(1) 一時停止(2) 再開(12)                               |
| ここでサービスを開                     | 始するときに適用する開始パラメータを指定してください。                        |
| 開始パラメータ(M)                    |                                                    |
|                               | OK      キャンセル      適用(点)                           |

MEMO

[停止]ボタンをクリックすると、『Pro-Server EX』を終了することができます。
 「スタートアップの種類」が「自動」になっていない場合は、パソコンを起動や再起動したときに、自動的に『Pro-Server EX』が起動しません。自動で起動させたい場合は、「スタートアップの種類」を「自動」にしてください。

「サービスコントロール」画面が表示されます。

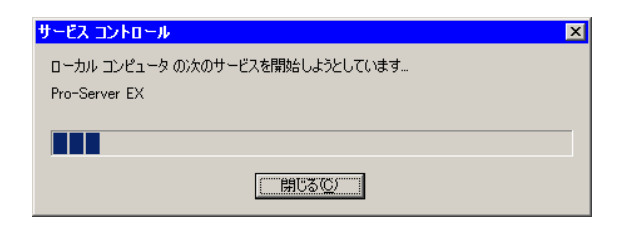

4[OK]ボタンをクリックします。

| (ローカル コンピュータ)                                        | Pro-Server EX のプロパティ ? 🗙                       |
|------------------------------------------------------|------------------------------------------------|
| 全般 ログオン 回                                            | 复   依存関係                                       |
| サービス名:                                               | Pro-Server EX                                  |
| 表示名( <u>N</u> ):                                     | Pro-Server EX                                  |
| [说明( <u>D</u> ):                                     | Pro-Server EXのランタイムサービス                        |
| 実行ファイルのパス( <u>t</u><br>「F¥Program Files <sup>a</sup> | ():<br>(Pro-face¥Pro-Server EX¥ProServr.exe″/s |
| スタートアップの<br>種類( <u>E</u> ):                          | 自動                                             |
| サービスの状態:                                             |                                                |
| 開始(S)                                                | <b>停止①</b> 一時停止② 再開④                           |
| ここでサービスを開始                                           | するときに適用する開始パラメータを指定してください。                     |
| 開始パラメータ( <u>M</u> ):                                 |                                                |
|                                                      | OK キャンセル 適用(会)                                 |

### 30.2 制限事項

『Pro-Server EX』を「サービスモード」で起動させる場合の制限事項

- 必ず「デスクトップとの対話をサービスに許可する」にチェックを入れてください。チェックを 入れない場合は、動作は保証されません。
   以下の手順で設定を確認できます。
  - タスクバーの[スタート]ボタンをクリックしたあと、「コントロールパネル」から「管理 ツール」 「サービス」を選択します。
  - 2. 「Pro-Server EX」を右クリックし、メニューから[プロパティ]を選択します。
  - [ログオン]タブをクリックし、「デスクトップとの対話をサービスに許可する」にチェックが入っていることを確認します。
    チェックが入っていない場合は、チェックを入れてください。
  - 4. [OK]ボタンをクリックします。
- 「Excel 帳票アクション」および「Excel 報告書アクション」は使用しないでください。使用した場合の動作は保証されません。
- 『Excel』の「DDE 機能」は使用しないでください。『Excel』で「DDE」機能を使用すると、Excel がフリーズします。

Windows Vista で利用する場合

『Pro-Server EX』を Windows Vista で利用する場合、「環境設定」を実行する前に[ユーザーアカウント制御]ダイアログが表示されます。

ダイアログが表示された場合は[許可]をクリックしてください。

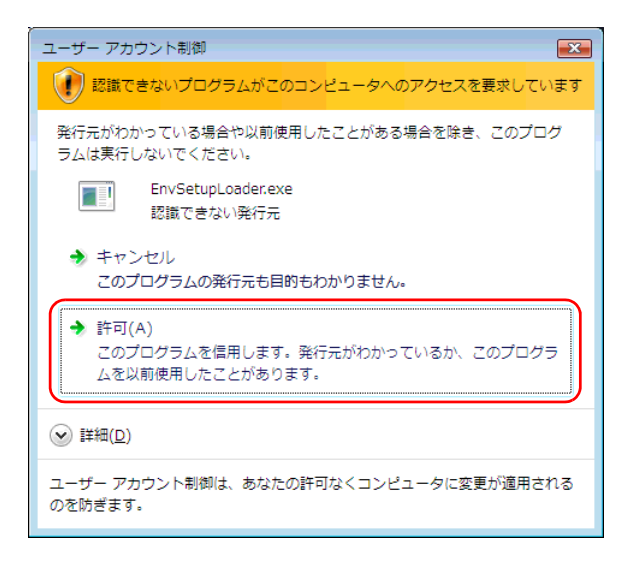

 Windows Vista で『Pro-Server EX』をサービスとして起動するには、「ユーザーアカウント制御機 能」を無効にする必要があります。 「ユーザーアカウント制御機能」を無効にする手順は以下をご覧ください。

- タスクバーの[スタート]ボタンをクリックしたあと、「コントロールパネル」から「ユー ザーアカウント」を選択します。
- 2.「ユーザーアカウント制御の有効化または無効化」をクリックします。
- ユーザーアカウント制御(UAC)を使ってコンピュータの保護に役立たせる]のチェックを 外して、[OK]ボタンをクリックします。
- Windows Vista で『Pro-Server EX』をサービスとして起動させる場合、以下のアクションは未サポートとなります。
  - Excel のブックヘデータを書き込む
  - GP ログデータアップロード
  - GP ファイリングデータの自動アップロード
  - GP ファイリングデータの自動ダウンロード
  - Excel レシピダウンロード
  - データベースへのアップロード
  - データベースからのダウンロード

これらのアクションを実行するとエラーが発生し、処理されません。ただし、以下の設定を行う と、サービス起動による実行が可能になります。

1. [スタート]メニューのコマンド入力欄に「dcomcnfg」と入力します。

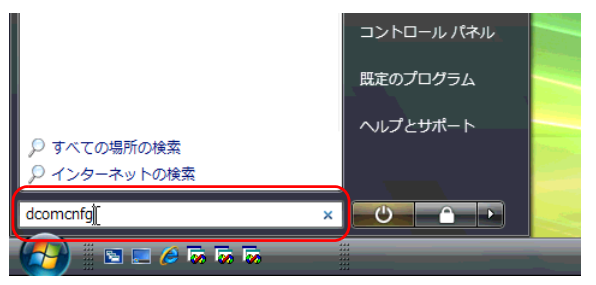

[コンポーネントサービス]が表示されます。

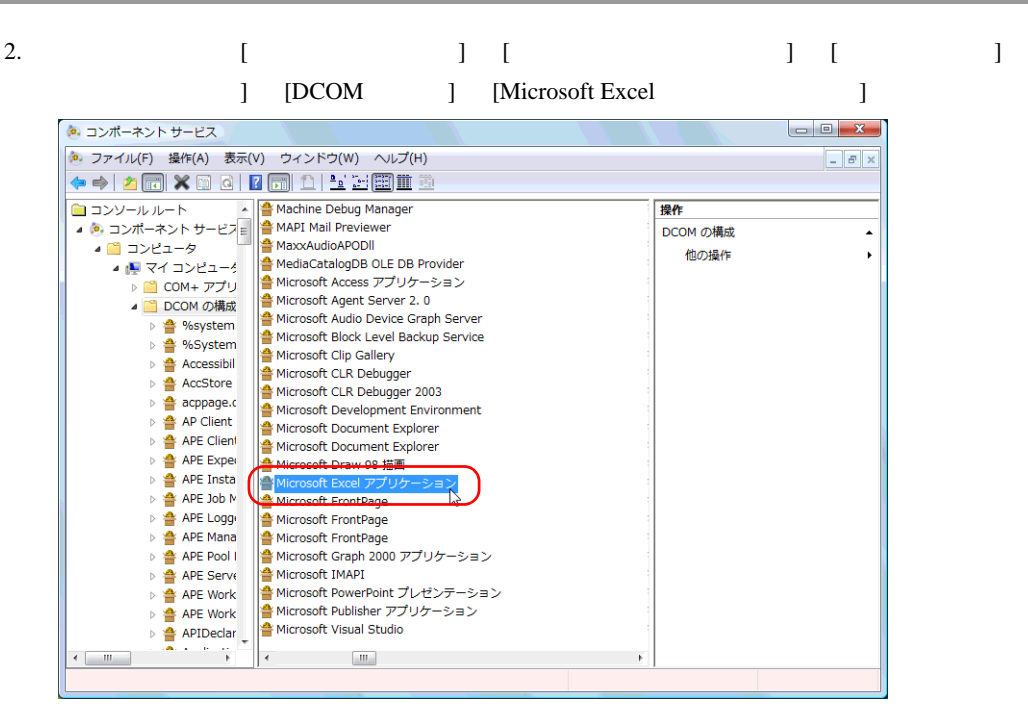

Γ

- 3. 右クリックメニューの[プロパティ]を選択します。
- 4. プロパティダイアログ内の [ID] タブを表示します。
- 5. [このユーザー]を選択して、[ユーザー]に管理者権限を持つユーザを入力し、[パスワード] を設定します。

| Microsoft Excel アプリケーションのプロパティ |                    |       |  |  |  |
|--------------------------------|--------------------|-------|--|--|--|
| 全般 場所 セキュリティ エンドポイント ID        |                    |       |  |  |  |
| このアプリケーションの実行にどの               | ユーザー アカウントを使用しますか? |       |  |  |  |
|                                |                    |       |  |  |  |
| ◎対話ユーザー(1)                     |                    |       |  |  |  |
| ◎ 起動したユーザー(L)                  |                    |       |  |  |  |
| ● このユーザー(U)                    |                    |       |  |  |  |
| ユーザー(E):                       | Administrator      | 参照(B) |  |  |  |
| パスワード(P):                      |                    |       |  |  |  |
| パスワードの確認入力(N):                 | ••••••             | ]     |  |  |  |
| システム アカウント (サービス)              | ብሔ)(S)             |       |  |  |  |
|                                |                    |       |  |  |  |
|                                |                    |       |  |  |  |
|                                |                    |       |  |  |  |
|                                |                    |       |  |  |  |
|                                |                    |       |  |  |  |
| プロパティの設定の詳細を表示します。             |                    |       |  |  |  |
|                                |                    |       |  |  |  |
|                                | OK キャンセル           | 適用(A) |  |  |  |

6. [OK] ボタンクリックして、OS を再起動します。

以上の設定により、上記アクションは使用できますが、ログインしたユーザーは Microsoft Excel を使用できなくなります (OLE に関するエラーが発生します)。したがって、Microsoft Excelの ファイルを開くには別の PC を使用する必要があります。これは、サービスから Microsoft Excel を 使用する上での制限事項となります。あらかじめ、ご了承ください。